Version 3.0.1 January 21, 2014

Opticom Technologies Inc.

01401-00

Document Part Number: 01401-00 Document Version: 3.0.1 Revised: January 21, 2014

### **About This Document**

This document is prepared for users of network video products supplied by Opticom. It is assumed that the users are familiar with Microsoft Windows operating systems and Web browsers such as Internet Explorer. It is also assumed that the users are well aware of how to install and use the network equipment such as LAN, Hub, router, and having basic knowledge of network terminologies. If you have any questions regarding network installations, please contact your network equipment vendor or network administrator or Internet service providers.

For updated contents, detailed features and other applications from Opticom, please refer to the user's manual in CD-ROM provided with the product you purchased, or visit Opticom's Internet homepage at <a href="http://www.opticomtech.com/">http://www.opticomtech.com/</a>.

# Disclaimer

Opticom makes no representations or warranties with respect to the contents hereof. In addition, information contained herein is subject to change without notice. Every precaution has been taken in the preparation of this manual, nevertheless, Opticom assumes no responsibility for errors or omissions or any damages resulting from the use of the information contained in this document.

# Trademarks

Windows and Internet Explorer are a trademark of Microsoft Corporation. All other trademarks belong to their respective owners.

# **Technical Support**

For technical support call or visit our web site.

Telephone: 855-569-3240

Web site: http://www.opticomtech.com

# Table of Contents

| 1. | About IF  | P Installer                                   | 4    |
|----|-----------|-----------------------------------------------|------|
| 2. | Installin | ng and Uninstalling                           | 4    |
|    | 2.1. Ir   | nstalling IP Installer                        | 4    |
|    | 2.2. U    | Jninstalling IP Installer                     | 7    |
| 3. | Using IP  | P Installer                                   | . 10 |
|    | 3.1. S    | Starting the Program                          | . 10 |
|    | 3.2. S    | Search Product                                | . 12 |
|    | 3.3. M    | 1anual Network Setup                          | . 13 |
|    | 3.3       | 3.1. When one IP device is selected           | . 14 |
|    | 3.3       | 3.2. When two or more IP devices are selected | . 15 |
|    | 3.4. A    | Automatic Network Setup                       | . 17 |
|    | 3.5. U    | Jsing DHCP Server                             | . 19 |
|    | 3.6. U    | Jsing PPPoE                                   | . 20 |
|    | 3.7. U    | Jpdating Firmware                             | . 21 |
|    | 3.8. F    | Filter Configuration                          | . 23 |
|    | 3.9. Li   | ive View                                      | . 25 |

# 1. About IP Installer

IP Installer is a proprietary utility program for network video products supplied by Opticom Technologies Inc.. It enables users of Opticom products to search their network for any Opticom network camera, video server, or network device no matter what IP address it has. By using IP Installer, users will be able to facilitate network setup process for Opticom products deployment.

- Runs on Microsoft Windows operating system (XP, Vista, 7)
- Searching for Network Cameras, Video Servers, and Network Video Recorders
- Capable of firmware updating for Opticom products
- Support automatic and manual IP setup

# 2. Installing and Uninstalling

# 2.1. Installing IP Installer

If the program is started from the CD supplied with Opticom products, insert the CD to the ODD tray and check the installation file. If it is download or copied from the Internet or any other media, locate the file from the PC's hard drive. You will see the icon as shown with the file name **IP Installer\_Setup\_3.0.1.exe**. The actual file name in your case may vary as the version changes. Double click the icon to star installation.

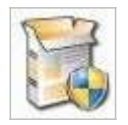

You may see a consent prompt for running this install program, which is an **User Account Control** of the Windows as shown below.

| D     | Do you want to allow the following program from an<br>unknown publisher to make changes to this computer? |                                                                        |  |  |  |  |
|-------|----------------------------------------------------------------------------------------------------|------------------------------------------------------------------------|--|--|--|--|
|       | Program name:<br>Publisher:<br>File origin:                                                               | IP Installer_Setup_3.0.1.exe<br>Unknown<br>Hard drive on this computer |  |  |  |  |
| e) si | now details                                                                                               | Yes No                                                                 |  |  |  |  |

Click **Yes** button, then the following window will be shown on the screen.

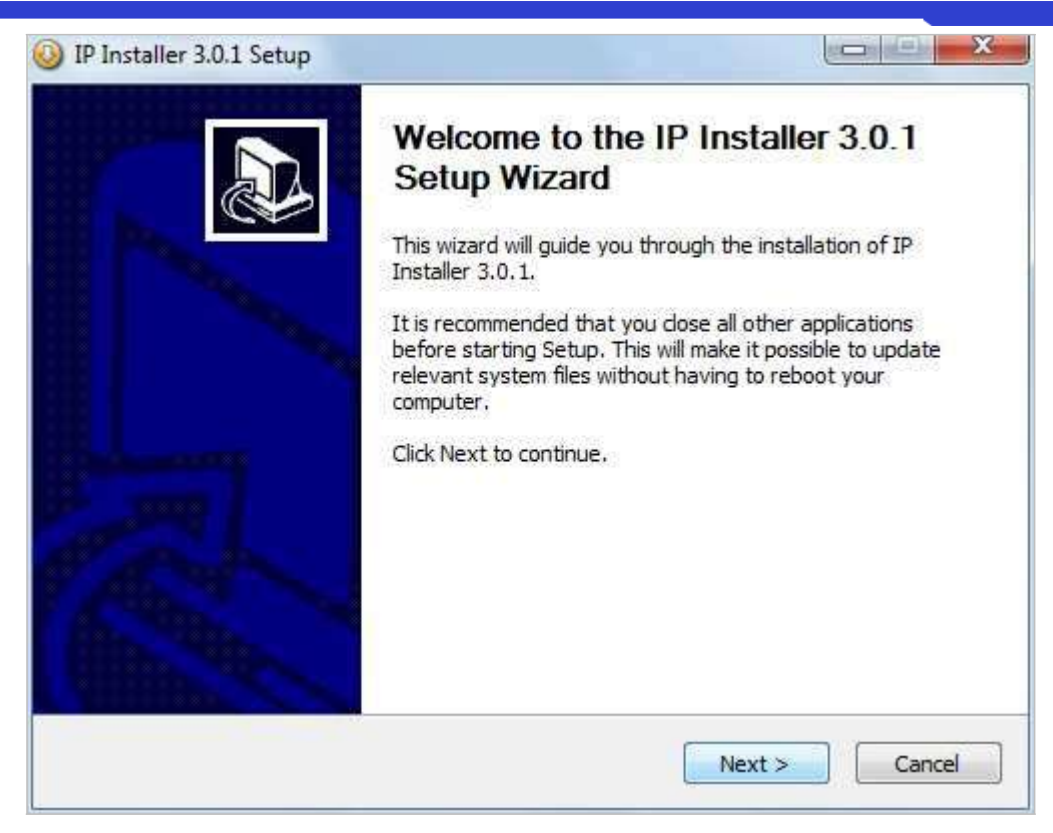

To precede the installation, click **Next** button. The following window will be displayed for location to install.

| I P Installer 5.0.1 Setup                                                                                                    |                                     |
|----------------------------------------------------------------------------------------------------|-------------------------------------|
| Choose Install Location                                                                                                    | 53                                  |
| Choose the folder in which to install IP Installer 3.0.1.                                                                                                  |                                     |
| Setup will install IP Installer 3.0.1 in the following folder. To install Browse and select another folder. Click Install to start the installat           | in a different folder, dick<br>ion. |
|                                                                                                    |                                     |
| Destination Folder                                                                                                    |                                     |
| Destination Folder                                                                                                    | Browse                              |
| Destination Folder C:\Program Files\IP Installer                                                                                                    | Browse                              |
| Destination Folder  C:\Program Files\IP Installer  Space required: 2.0MB  Space multiplie: 24 SCB                                                          | Browse                              |
| Destination Folder  C:\Program Files\IP Installer  Space required: 2.0MB Space available: 24.8GB                                                           | Browse                              |
| Destination Folder  C: \Program Files \IP Installer  Space required: 2.0MB Space available: 24.8GB P Installer Install System                              | Browse                              |
| Destination Folder          C:\Program Files\IP Installer         Space required: 2.0MB         Space available: 24.8GB         P Installer Install System | Browse                              |

The default location for installation is C:\Program Files\IP Installer. It is recommended to install on this folder, but

if you want to change it to other location, click **Browse** button to choose a proper path as you'd like. Now click **Install** button. You will see the progress of copying install files to the hard drive as shown below.

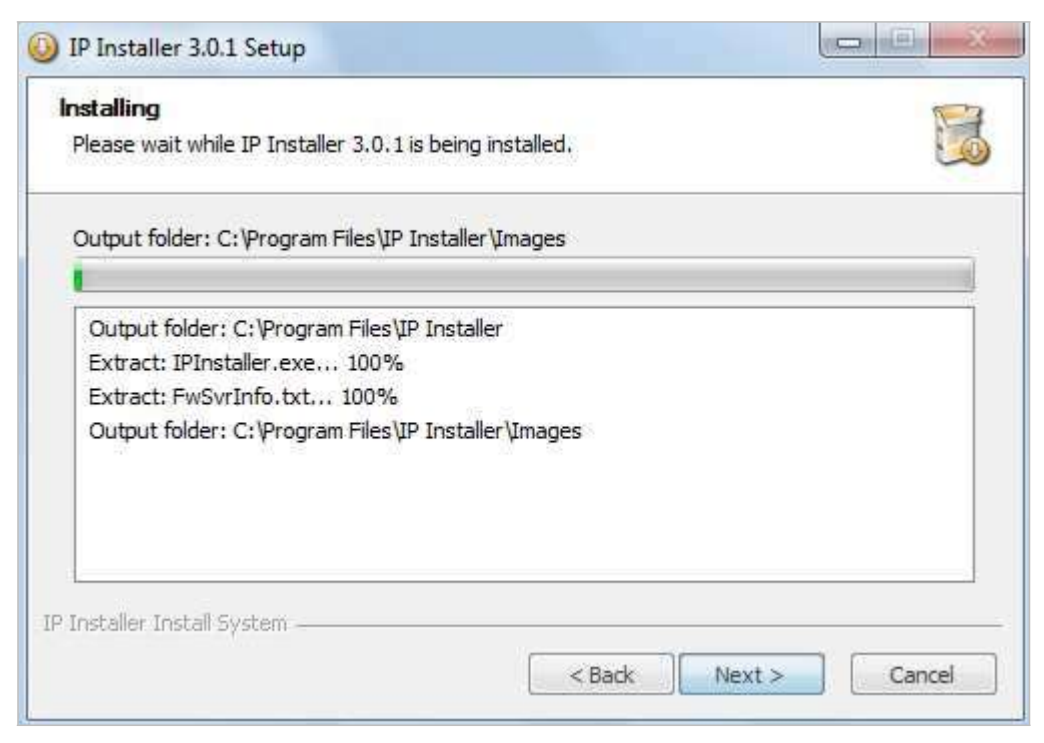

When the file copying is done, the following windows will be shown. Click **Finish** button to finish the installation.

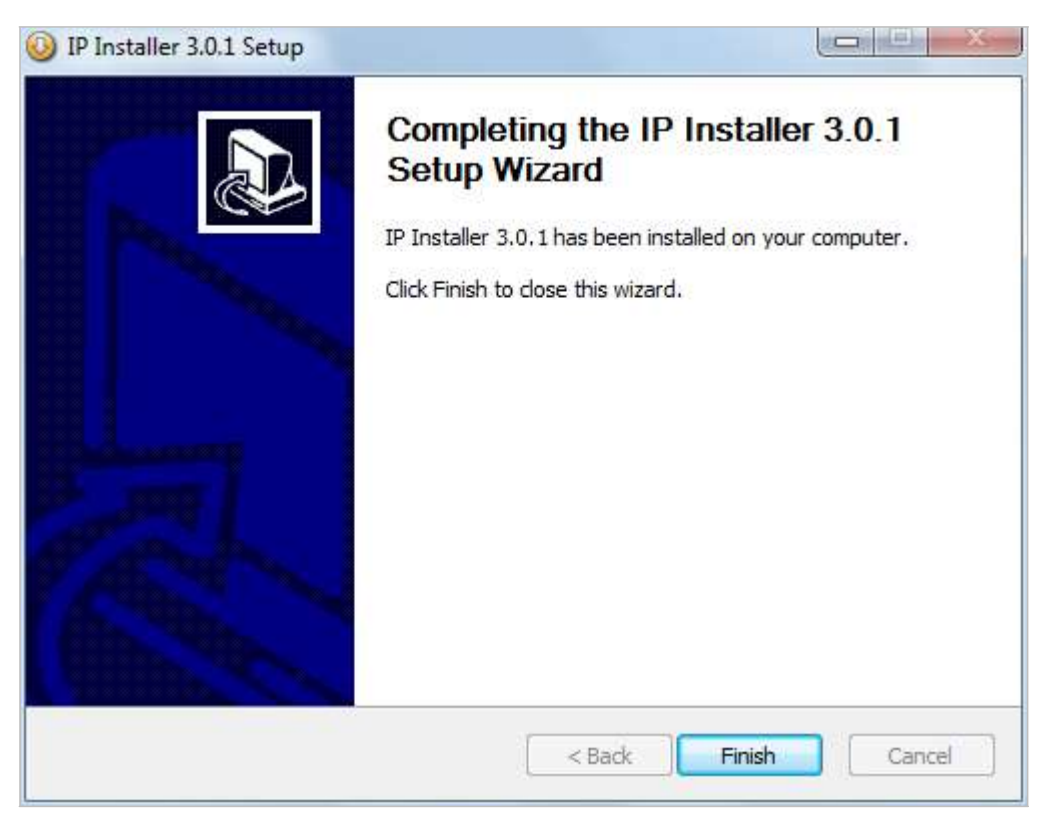

# 2.2. Uninstalling IP Installer

If you want to remove the IP Installer program from your PC, click **Start > All Programs > IP Installer > Uninstall**.

| JE FlexWATCH              |
|---------------------------|
| 퉲 Games                   |
| 🍌 Google Chrome           |
| 퉬 IP Installer            |
| 🔬 IP Installer            |
| 🚱 Uninstall 📐             |
| 퉬 Maintenance 😼           |
| NVRMetaControl            |
| 1 Back                    |
| Search programs and files |
|                           |

You may see a consent prompt for running this install program, which is an **User Account Control** of the Windows as shown below.

|       | Do you want<br>unknown pul                  | to allow the fol<br>olisher to make                | owing program<br>changes to this | from an<br>computer? |
|-------|---------------------------------------------|----------------------------------------------------|----------------------------------|----------------------|
|       | Program name:<br>Publisher:<br>File origin: | uninst.exe<br><b>Unknown</b><br>Hard drive on this | computer                         |                      |
| e) si | how details                                 |                                                    | Yes                              | No                   |

Click **Yes** button, then the following window will be shown on the screen.

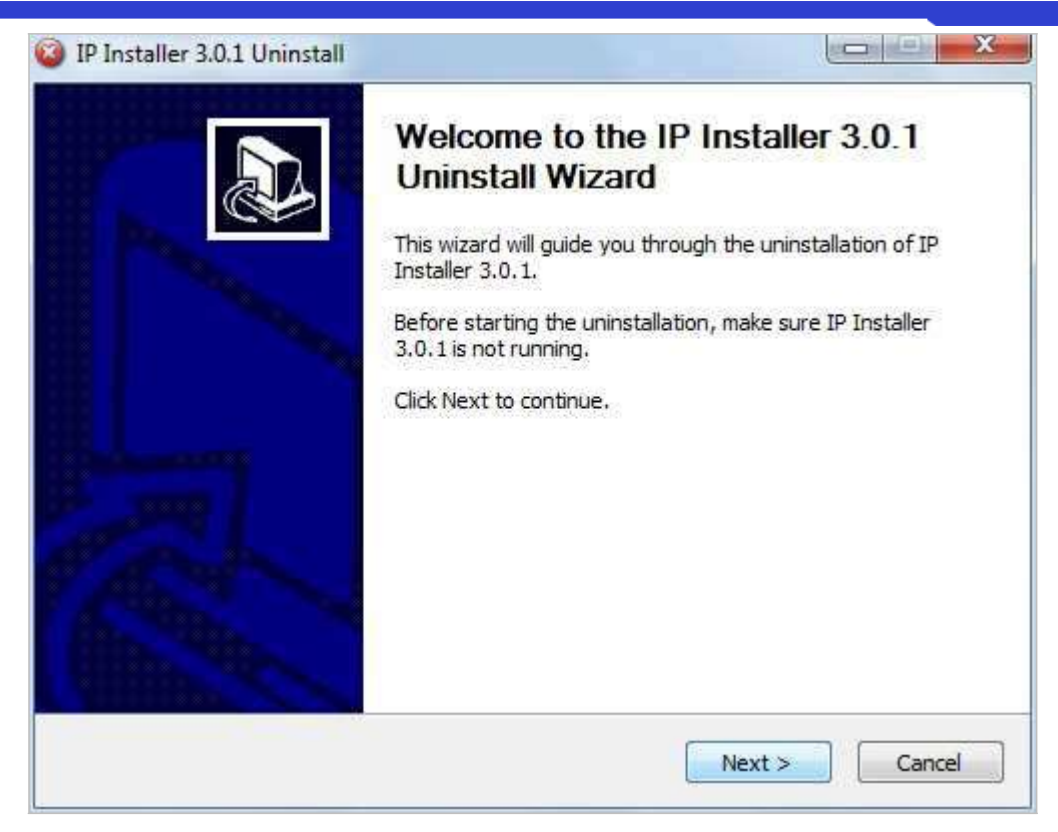

Click **Next** button and you will see the following window.

| Uninstall IP Install                     | er 3.0.1               | 12                   |                            | 1   |
|------------------------------------------|------------------------|----------------------|----------------------------|-----|
| Remove IP Installer                      | 3.0.1 from your con    | nputer.              |                            | 4   |
| IP Installer 3.0.1 wi<br>uninstallation. | ll be uninstalled from | the following folder | . Click Uninstall to start | the |
| Uninstalling from:                       | C:\Program Files\Į     | P Installer\         |                            |     |
|                                          |                        |                      |                            |     |
| Installer Install Syst                   | em                     |                      |                            |     |

Click **Uninstall** button to start removing the **IP Installer** program from your computer. The following window will be displayed. Click **Finish** button to close the window.

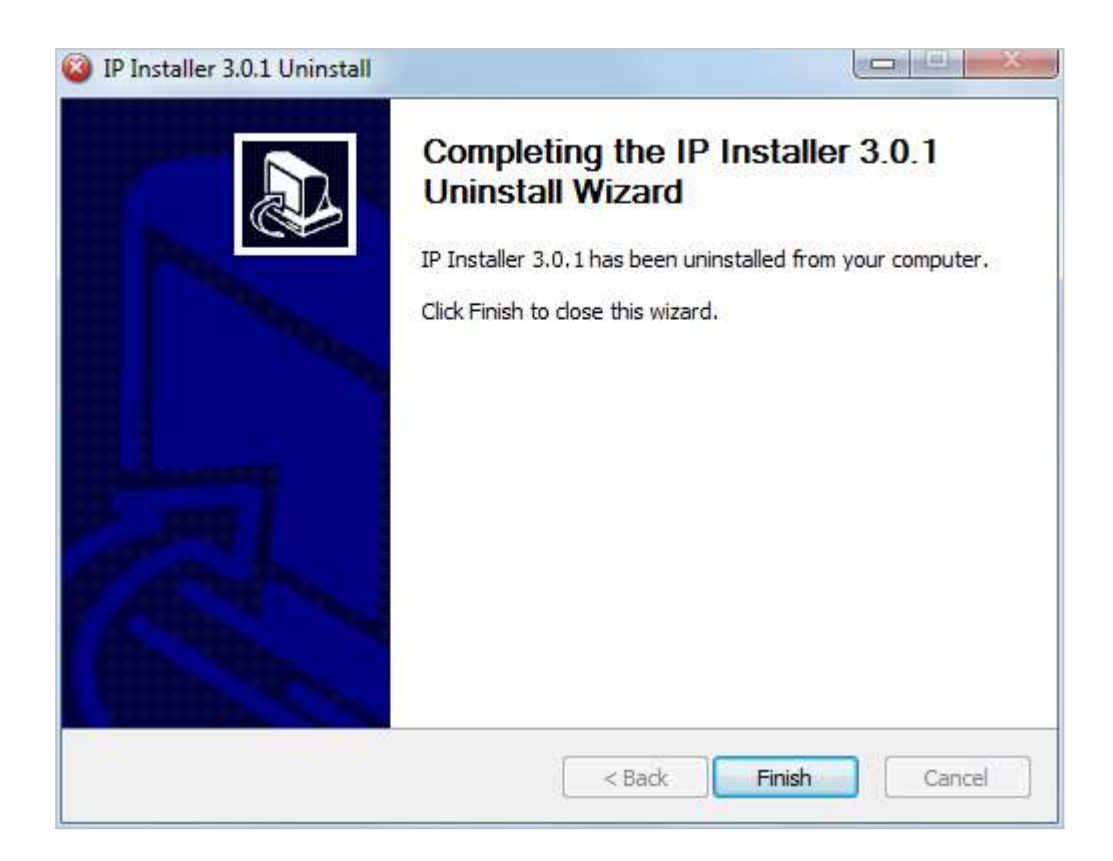

# 3. Using IP Installer

# 3.1. Starting the Program

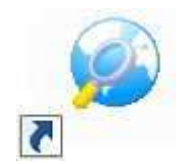

Once **IP Installer** program has been installed on your computer, a shortcut icon should be created on the desktop of you computer. You can start **IP Installer** by double clicking the icon.

Or you can also start the program by clicking **Start > All Programs > IP Installer > IP Installer** as shown below.

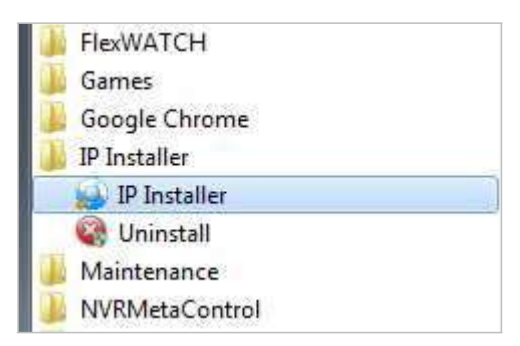

If this is the first time ever you installed and run this version of IP Installer program on your computer, you may see the following **Windows Security Alert** window. If so, click **Allow access** button, then the IP Installer program window will start normally.

| Windows Secu                                                                                        | rity Alert                          | ×                                                                                    |
|----------------------------------------------------------------------------------------------------|-------------------------------------|--------------------------------------------------------------------------------------|
| 💮 Windo                                                                                             | ows Firewa                          | ll has blocked some features of this program                                         |
| Windows Firewall h<br>private networks.                                                             | nas blocked som                     | e features of TODO: <file description=""> on all public and</file>                   |
| 6                                                                                                   | Name:                               | TODO: <file description=""></file>                                                   |
|                                                                                                    | Publisher:                          | TODO: <company name=""></company>                                                    |
|                                                                                                    | Path:                               | C:\program files\ip installer\ipinstaller.exe                                        |
| Allow TODO: <file< td=""><td>description&gt; to</td><td>communicate on these networks:</td></file<> | description> to                     | communicate on these networks:                                                       |
| 🔽 Private netv                                                                                      | works, such as r                    | ny home or work network                                                              |
| Public netwo<br>because the                                                                         | orks, such as th<br>ese networks of | ose in airports and coffee shops (not recommended<br>ten have little or no security) |
| What are the risks                                                                                  | of allowing a pr                    | ogram through a firewall?                                                            |
|                                                                                                    |                                     | Allow access Cancel                                                                  |
|                                                                                                    |                                     | -0                                                                                   |

After the program is started, the main window of **IP Installer** program will be appear on the screen as shown below. There is no network device shown since it is the first time to run the program and nothing has been registered.

| IP Installer | (v3.0.1)    |            |                       |                   |        |
|--------------|-------------|------------|-----------------------|-------------------|--------|
| 2            |             | 1 6        | Filter : All - Main T | oolbar            |        |
| Model        | MAC address | IP address | IP Ty Server name     | HTTP port Version | Status |
|              |             |            |                       |                   |        |
|              |             |            |                       |                   |        |
|              |             |            |                       |                   |        |
|              |             |            |                       |                   |        |
|              |             |            |                       |                   |        |
|              |             |            |                       |                   |        |
|              |             |            |                       |                   |        |
|              |             |            |                       |                   |        |
|              |             |            |                       |                   |        |
|              |             |            |                       |                   |        |
|              |             |            |                       |                   |        |

| <i>?</i> | Search Product              | Scan the network and show the list of all the Opticom products that IP Installer program found. |
|----------|-----------------------------|-------------------------------------------------------------------------------------------------|
|          | Clear Product List          | Clear the Opticom products list created by searching the network.                               |
|          | Automatic IP Setup          | Configure the network setting of selected IP device in Automatic mode.                          |
|          | Manual IP Setup             | Configure the network setting of selected IP device in Manual mode.                             |
|          | Connect Product<br>Homepage | Connect to the server homepage of the selected IP device.                                       |
| ő        | Update Firmware             | Update the firmware of the selected IP device.                                                  |
| 9        | Filter Configuration        | Define the range of MAC and IP addresses to search.                                             |

# 3.2. Search Product

Make sure that your Opticom products are connected to the network, and click the **Search Product** button. A status window will pop up to show the progress of the searching. Wait until it reaches 100%, or

you may press **Cancel** button if you will go ahead with the result made until the moment.

| Model       | MAC address  | IP address               | IP Ty         | Server name         | HTTP nort | Version | Status  |
|-------------|--------------|--------------------------|---------------|---------------------|-----------|---------|---------|
| FW5870-VR-C | 00306F004D93 | 192,168,2,41             | static        | FW-5870             | 80        | 4.10-06 | Success |
| FW-1173-DS  | 00306F811FB0 | 192.168.2.40             | static        | FW-1173-DS          | 80        | 4.10-06 | Success |
|             | Please, wa   | iit for a while. (It dep | oends on your | network condition.) |           | Cancel  |         |
|             | Please, wa   | iit for a while. (It dep | oends on your | network condition.  |           | Cancel  |         |

After searching is finished, **IP Installer** program will display the notification window of completion of searching. Click **OK** button to clear the window.

| MAC address<br>00306F004D93<br>00205E811EP0 | IP address   | Filter : A | All<br>Server name | 11111111   |         |                            |  |  |  |  |  |  |  |  |  |  |
|---------------------------------------------|--------------|------------|--------------------|------------|---------|----------------------------|--|--|--|--|--|--|--|--|--|--|
| MAC address<br>00306F004D93                 | IP address   | IP Ty      | Server name        | UTTO I     | 153 951 | 🧼 📴 闷 🔊 🍖 🥢 🍸 Filter : All |  |  |  |  |  |  |  |  |  |  |
| 00306F004D93                                | 102 168 2 41 |            |                    | HI IP port | Version | Status                     |  |  |  |  |  |  |  |  |  |  |
| 002065911550                                | 132.100.2.41 | static     | FW-5870            | 80         | 4.10-06 | Success                    |  |  |  |  |  |  |  |  |  |  |
| 005087511780                                | 192.168.2.40 | static     | FW-1173-DS         | 80         | 4.10-06 | Success                    |  |  |  |  |  |  |  |  |  |  |
|                                             |              |            |                    |            |         |                            |  |  |  |  |  |  |  |  |  |  |

If you want to clear the list of the IP Devices from the window, click **Clear Product List** button from the Main Toolbar.

# 3.3. Manual Network Setup

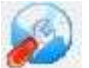

Configuring the network parameters of the devices in the list can be started either by clicking right mouse button or by clicking **Manual IP Setup** icon on the main **Toolbar**.

| 🌛 IP Installer (v3 | .0.1)        |              |                   |           |         |         |
|--------------------|--------------|--------------|-------------------|-----------|---------|---------|
| 🤣 🔄 🌘              | 0 🔊 🧭        | 10           | Filter: All       |           |         |         |
| Model              | MAC address  | IP address   | IP Ty Server name | HTTP port | Version | Status  |
| FW5870-VR-C        | 00306F004D93 | 192.168.2.41 | static FW-5870    | 80        | 4.10-06 | Success |
| FW-1173-DS         | 00306F811FB0 | 192. Go Pr   | Product IP        | 80        | 4.10-06 | Success |
|                    |              |              |                   |           |         |         |

Before starting the setup, you first need to choose the one to be configured. You may choose only one device by clicking it, or you can choose two or more devices by clicking one after another while you keep pressing **CTRL** key of your keyboard.

# 3.3.1. When one IP device is selected..

| MAC Address                                                                                     | 00306F811FB0                                             | ✓ Server Name   FW-11     ✓     Static                                                                                                    | 73-DS V Http Port 80<br>DHCP C PPPoE             |
|-------------------------------------------------------------------------------------------------|----------------------------------------------------------|----------------------------------------------------------------------------------------------------|--------------------------------------------------|
| ✓ Network                                                                                       | IP Address<br>Netmask<br>Default Gateway<br>DNS1<br>DNS2 | 192       . 168       . 2       . 40         255       . 255       . 255       . 0         192       . 168       . 2       . 254         192       . 168       . 2       . 1         255       . 255       . 255       . 255 | PPPoE User PPPoE Password PPPoE Password Confirm |
| Wireless infor<br>Auth Mode<br>Encryption<br>WEP Mode<br>KEY1<br>KEY2<br>KEY3<br>KEY4<br>WPAPSK |                                                          | F C TKIP C AES                                                                                                    | ESSID Scan AP                                    |
| Authentication<br>Admin Passwor<br>Save Configur<br>Save Confi                                  | ation Option<br>guration C Not Sa                        | vingSet                                                                                                    | Cancel                                           |

| MAC Address | MAC address of the selected device is shown.                                                                                                    |
|-------------|----------------------------------------------------------------------------------------------------|
| Server Name | Name of the selected IP device.                                                                                                    |
| HTTP Port   | HTTP port number of the IP device for web access to homepage.                                                                                                    |
| ІР Туре     | How to assign IP address to the device (Select Static here for Manual IP Setup)                                                                                         |
| Network     | General network parameters are required in this part. Please contact your network administrator for detail. ( <b>IP Address, Netmask, Default Gateway, DNS1, DNS2</b> ) |
| PPPoE       | (This is not used in Manual IP Setup)                                                                                                    |

|                                    | <ul> <li>Enter the values for connecting to a for details. (Only available for device</li> <li>Auth Mode: Choose from Op</li> <li>ESSID: Enter the name of the</li> <li>Encryption: Choose from Norwhich Authentication mode as</li> </ul> | wireless network. Contact your ne<br>ces with Wireless option)<br>en System, Shared Key, WPAPSK<br>e Access Point to connect to.<br>ne, WEP, TKIP, AES. The selectio<br>below. | etwork administrator<br>, WPA2PSK.<br>ns are dependent on |  |  |  |  |
|------------------------------------|----------------------------------------------------------------------------------------------------|----------------------------------------------------------------------------------------------------|-----------------------------------------------------------|--|--|--|--|
| Wireless                           | Authentication Mode                                                                                                    | Supported Encryption                                                                                                    |                                                           |  |  |  |  |
| Information                        | Open, Shared                                                                                                    | N/A or WEP                                                                                                    |                                                           |  |  |  |  |
|                                    | WPAPSK, WPA2PSK                                                                                                    | TKIP, AES                                                                                                    |                                                           |  |  |  |  |
|                                    | • WEP Mode: Select either 64-bit or 128-bit modes, or either HEX or ASCII.                                                                                                    |                                                                                                    |                                                           |  |  |  |  |
|                                    | <ul> <li>KEY1 – 4: Enter WEP Keys accordingly to Key numbers.</li> </ul>                                                                                                    |                                                                                                    |                                                           |  |  |  |  |
|                                    | • <b>WPAPSK</b> : If you chose to use the appropriate TKIP or AES v                                                                                                    | e WPASK or WPA2PSK mode in Au<br>alue. The maximum length is 63 /                                                                                                    | ith mode, enter here<br>ASCII characters.                 |  |  |  |  |
| Authentication<br>(Admin Password) | Password for the IP device.<br>(Default password for Opticom products is " <b>root"</b> unless already changed) Select                                                                                                    |                                                                                                    |                                                           |  |  |  |  |
| Save Configuration                 | <ul> <li>whether the configured contents is to be saved in the Flash memory or not.</li> <li>Save Configuration: Changed values will be saved in the Flash memory of the device, which means the changes are permanent.</li> </ul>         |                                                                                                    |                                                           |  |  |  |  |
| Option                             | <ul> <li>Not Saving: Changed values<br/>if the IP device is turned off the<br/>applied back.</li> </ul>                                                                                                    | will not be saved in the Flash me<br>ne changes are lost and the previo                                                                                                    | mory, which means<br>ous setting will be                  |  |  |  |  |

Click **Set** button to apply the changed values to IP device. If you don't want it, click **Cancel** button.

# 3.3.2. When two or more IP devices are selected..

You can select two or more IP devices at the same time by click one after another while CTRL key is pressed. The result is shown as below.

| 🤳 IP Installer (v3        | .0.1)                        |                              |                  |                       |           |                    |                    |
|---------------------------|------------------------------|------------------------------|------------------|-----------------------|-----------|--------------------|--------------------|
| 🧶 🔁 (                     | 0 🔊 🏈                        | 1                            | Filter :         | All                   |           |                    |                    |
| Model                     | MAC address                  | IP address                   | IP Ty            | Server name           | HTTP port | Version            | Status             |
| FW-1173-DS<br>FW5870-VR-C | 00306F811FB0<br>00306F004D93 | 192.168.2.40<br>192.168.2.41 | static<br>static | FW-1173-DS<br>FW-5870 | 80<br>80  | 4.10-06<br>4.10-06 | Success<br>Success |
|                           |                              |                              |                  |                       |           |                    |                    |
|                           |                              |                              |                  |                       |           |                    |                    |
|                           |                              |                              |                  |                       |           |                    |                    |
|                           |                              |                              |                  |                       |           |                    |                    |
|                           |                              |                              |                  |                       |           |                    |                    |
|                           |                              |                              |                  |                       |           |                    |                    |
|                           |                              |                              |                  |                       |           |                    |                    |
|                           |                              |                              |                  |                       |           |                    |                    |

To configure the network parameters of those devices, click the right mouse button or click Manual IP Setup icon

on the main **Toolbar** with multiple IP devices selected as shown above. Then the following window will show up.

|           |              |             |         |              |               |               | IP /          | Address 🛛 📝 Ser | ver Name  | 🔽 Password |
|-----------|--------------|-------------|---------|--------------|---------------|---------------|---------------|-----------------|-----------|------------|
| Model     | MAC Address  | Server Name | IP Type | IP Address   | Netmask       | Gateway       | DNS1          | DNS2            | HTTP Port | Password   |
| W-1173-DS | 00306F811FB0 | FW-1173-DS  | Static  | 192.168.2.40 | 255.255.255.0 | 192.168.2.254 | 192.168.2.1   | 255.255.255.2   | 80        |            |
| FW5870-V  | 00306F004D93 | FW-5870     | Static  | 192.168.2.41 | 255.255.255.0 | 192.168.2.254 | 192.168.2.254 | 255.255.255.2   | 80        |            |
|           |              |             |         |              |               |               |               |                 |           |            |
|           |              |             |         |              |               |               |               |                 |           |            |
|           |              |             |         |              |               |               |               |                 |           |            |

You can modify the value of each changeable field by clicking it. The following shows an example of entering a new value to a field.

| er Name  | IP Type    | IP Address      | Netmask           | Gate  |
|----------|------------|-----------------|-------------------|-------|
| 173-DS   | Static     | 192.168.2.40    | 255.255.255.0     | 192.1 |
| 5870     | Static     | 192.168.2.41    | 255.255.255.0     | 192.1 |
|          |            |                 |                   |       |
| Model Nu | mbers of t | he IP devices t | that you selected | 4     |

| Model                                       | Model Numbers of the IP devices that you selected.                                                          |
|---------------------------------------------|----------------------------------------------------------------------------------------------------|
| MAC Address                                 | MAC address of the selected device is shown.                                                                |
| Server Name                                 | Name of the selected IP device.                                                                             |
| ІР Туре                                     | How to assign IP address to the device (Select Static here for Manual IP Setup)                             |
| IP address, Netmask,<br>Gateway, DNS1, DNS2 | General network parameters are required in this part. Please contact your network administrator for detail. |
| HTTP Port                                   | HTTP port number of the IP device for web access to homepage.                                               |
| Password                                    | Password for the IP device. (Default password for Opticom products is " <b>root</b> ")                      |
|                                             |                                                                                                    |

If you click **Apply to all** button after change just a field of one IP device, the remaining IP devices will have the same value for that parameter. In this case, each device's **Server name** and **IP Address** field will have +1 incremented value added to the original value. For example, if the first IP device has been given the server name of **NetCam** and **Apply to all** button is pressed, it will be automatically changed to **NetCam1** and the next IP device will have **NetCam2** and so on. The same applies to the **IP address** field.

For Password field, the entered information doesn't incremented but will use the same data.

In using **Apply to all**, you can choose which field is affected. Put check marks only on the devices you want to use this automatic action as below.

| / ID Address | Conver Marso | Decoursed  |
|--------------|--------------|------------|
| IF Addless   | Server Name  | V Password |

Click Save & Close button to save the changed values in the Flash memory of all the IP devices and close the Network setup window.

# 3.4. Automatic Network Setup

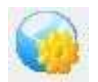

Configuring the network parameters of the devices in the list can be started either by clicking right mouse button or by clicking Automatic IP Setup icon on the main Toolbar. Before starting the setup, you first need to choose the one to be configured. In this setup mode, IP Installer program checks your local network and assigns available IP addresses to the IP devices. You have a choice of using those automatically

assigned IP addresses, or you can just enter other IP addresses as you desire.

| Address<br>mask<br>ault Gateway<br>51<br>52 | Static         192       168       2         255       255       255         192       168       2         192       168       2         0       0       0       0 | <ul> <li>253</li> <li>5</li> <li>6</li> <li>754</li> <li>754</li> <li>70</li> </ul> | DHCP<br>PPPoE User<br>PPPoE Passwo<br>PPPoE Passwo | PPPoE ord ord Confirm |                   |
|---------------------------------------------|----------------------------------------------------------------------------------------------------|-------------------------------------------------------------------------------------|----------------------------------------------------|-----------------------|-------------------|
| Address<br>mask<br>ault Gateway<br>31<br>32 | 192       168       2         255       255       255         192       168       2         192       168       2         0       0       0                        | . 253<br>5 . 0<br>. 254<br>. 254<br>. 0                                             | PPPoE User<br>PPPoE Passwo<br>PPPoE Passwo         | ord Confirm           |                   |
| mask<br>ault Gateway<br>51<br>52            | 255       255       255         192       168       2         192       168       2         0       0       0       0                                              | 5 . 0<br>. 254<br>. 254<br>. 0                                                      | PPPoE Passwo                                       | ord Confirm           |                   |
| ault Gateway<br>51<br>52                    | 192       .       168       .       2         192       .       168       .       2         0       .       0       .       0                                      | . 254<br>. 254                                                                      | PPPoE Passw                                        | ord Confirm           |                   |
| 51                                          | 192 , 168 , 2<br>0 , 0 , 0                                                                                                    | . 254<br>. 0                                                                        |                                                    | 11.<br>               |                   |
| 52<br>I                                     | 0.0.0                                                                                                    | . 0                                                                                 |                                                    |                       |                   |
|                                             |                                                                                                    |                                                                                     |                                                    |                       |                   |
|                                             |                                                                                                    |                                                                                     |                                                    |                       |                   |
|                                             | -                                                                                                    |                                                                                     | ESSID Scar                                         | n AP                  |                   |
| None 🔿 W                                    | EP 🕐 TKIP                                                                                                    | C AES                                                                               |                                                    |                       |                   |
| -                                           | -                                                                                                    |                                                                                     |                                                    |                       |                   |
|                                             |                                                                                                    |                                                                                     |                                                    |                       |                   |
|                                             |                                                                                                    |                                                                                     |                                                    |                       |                   |
| <u>.</u>                                    |                                                                                                    |                                                                                     |                                                    |                       |                   |
| <u></u>                                     |                                                                                                    |                                                                                     |                                                    |                       |                   |
|                                             |                                                                                                    |                                                                                     |                                                    |                       |                   |
|                                             |                                                                                                    |                                                                                     |                                                    |                       |                   |
|                                             |                                                                                                    |                                                                                     |                                                    |                       |                   |
|                                             |                                                                                                    |                                                                                     |                                                    |                       |                   |
|                                             | None 🔘 Wa                                                                                                    | None WEP TKIP                                                                       | None WEP TKIP AES                                  | None WEP TKIP AES     | None WEP TKIP AES |

| Server Name        | Name of the selected IP device.                                                                                                    |
|--------------------|----------------------------------------------------------------------------------------------------|
| HTTP Port          | HTTP port number of the IP device for web access to homepage.                                                                                                    |
| ІР Туре            | How to assign IP address to the device (Select <b>Static</b> here for Manual IP Setup)                                                                                                    |
| Network            | General network parameters are required in this part. Please contact your network administrator for detail. ( <b>IP Address, Netmask, Default Gateway, DNS1, DNS2</b> )                                                                   |
| Authentication     |                                                                                                    |
| (Admin Password)   | Password for the IP device. (Default password for Opticom products is " <b>root</b> ")                                                                                                    |
| Save Configuration | <ul> <li>Select whether the configured contents is to be saved in the Flash memory or not.</li> <li>Save Configuration: Changed values will be saved in the Flash memory of the device, which means the changes are permanent.</li> </ul> |
| Option             | • <b>Not Saving</b> : Changed values will not be saved in the Flash memory, which means if the IP device is turned off the changes are lost and the previous setting will be applied back.                                                |

Click **Set** button to apply the changed values to IP device. If you don't want it, click **Cancel** button to restore the previous values.

| Note: If your network has i<br>confirmation window | more than one IP address classes at the same time, the<br>w will be displayed as below. You need to choose the one you |
|----------------------------------------------------|----------------------------------------------------------------------------------------------------|
| are going to use for                               | vour IP devices.                                                                                                    |
|                                                    | Network                                                                                                    |
|                                                    | Select network id                                                                                                    |
|                                                    | 192.168.0.0<br>10.10.0.0                                                                                               |
|                                                    | OK Cancel                                                                                                    |

# 3.5. Using DHCP Server

If your network has a DHCP server running for assigning IP addresses, you may choose to let it assign IP addresses to the IP devices on the list. To do that, first open the Network Setup window either by **Manual IP Setup** or **Automatic IP Setup** procedure. Choose **DHCP** in IP Type selection, then **IP Address**, **Netmask**, **Default Gateway** field in **Network** setup area on the window will be disabled to input as shown below.

| lac Address     | 00306F811FB0    | Server Name       | FW-1173-DS  | HTTP Port 80     |
|-----------------|-----------------|-------------------|-------------|------------------|
| IP Type         | (               | 🖯 Static          | DHCP        | PPPoE            |
| Vetwork         | IP Address      | 192 . 168 . 2 .   | 253 PPPoE U | Jser             |
|                 | Netmask         | 255 . 255 . 255 . | 0 PPPoE P   | Password         |
|                 | Default Gateway | 192 . 168 . 2 .   | 254 PPPoE P | Password Confirm |
|                 | DNS1            | 192 , 168 , 2 ,   | 254         | <u></u>          |
|                 | DNS2            | 0.0.0.            | 0           |                  |
| Wireless inform | mation          |                   |             |                  |
| Auth Mode       |                 |                   | ESSID       | Scan AP          |
| Encryption      | (@) None () W   | EP OTKIP O        | AES         |                  |
| WEP Mode        | -               | -                 |             |                  |
| Long to a       |                 |                   |             |                  |
| KEY1            |                 |                   |             |                  |
| KEY2            | 0               |                   |             |                  |
| KEY3            | 0               |                   |             |                  |
| KEY4            | 0               |                   |             |                  |
| WPAPSK          |                 |                   |             |                  |
|                 | ı               |                   |             |                  |
| Authentication  |                 |                   |             |                  |

For setting up other fields on the setup window, refer to **3.3 Manual Network Setup**. After filling up the fields with appropriate values, click **Set** button to apply the changed values to IP device. If you don't want it, click **Cancel** button to restore the previous values.

# 3.6. Using PPPoE

If your network environment is based on PPPoE connection, you'll need to choose **PPPoE** on IP Type selection. First open the Network Setup window either by **Manual IP Setup** or **Automatic IP Setup** procedure. Choose **PPPoE** in IP Type selection, then all the fields in **Network** setup area on the window will be disabled. The network settings such as IP Address, Netmask, Default Gateway, DNS are no longer available to enter. You only need to enter the Server Name, HTTP Port number, and login authentication for your PPPoE connection.

| HAC AUGIESS                                                                                     | 00306F811FB0    | Server Name     | FW-1173- | DS           |                     | Http Port | 80 |
|-------------------------------------------------------------------------------------------------|-----------------|-----------------|----------|--------------|---------------------|-----------|----|
| IP Type                                                                                         |                 | C Static        | C DH     | CP           |                     | PPPoE     |    |
| Vetwork                                                                                         | IP Address      | 192 . 168 . 2   | . 253    | PPPoE User   |                     |           |    |
|                                                                                                 | Netmask         | 255 , 255 , 255 | , 0      | PPPoE Passwo | ord                 |           |    |
|                                                                                                 | Default Gateway | 192 . 168 . 2   | . 254    | PPPoE Passwo | ord Confi           | -m        |    |
|                                                                                                 | DNS1            | 192 . 168 . 2   | , 254    |              |                     |           |    |
|                                                                                                 | DNS2            | 0.0.0           | . 0      |              |                     |           |    |
| Wireless inform                                                                                 | nation          |                 | 1        |              | 19:11               |           |    |
|                                                                                                 |                 |                 |          | ECCID Scor   | AP                  |           |    |
| Auth Mode                                                                                       |                 | *               |          | E331D        | L BERNIN CONTRACTOR |           |    |
| Auth Mode<br>Encryption                                                                         | C None C W      | VEP © TKIP (    | AES      | 23310 300    |                     |           |    |
| Auth Mode<br>Encryption                                                                         |                 | VEP © TKIP (    | AES      | ESSID        |                     |           |    |
| Auth Mode<br>Encryption<br>WEP Mode                                                             |                 | VEP O TKIP O    | AES      | 23310        |                     |           |    |
| Auth Mode<br>Encryption<br>WEP Mode<br>KEY1                                                     | C None C W      | VEP O TKIP O    | AES      | 23310        | ( ( Bri             |           |    |
| Auth Mode<br>Encryption<br>WEP Mode<br>KEY1<br>KEY2                                             |                 | VEP © TKIP (    | AES      | 23310        |                     |           |    |
| Auth Mode<br>Encryption<br>WEP Mode<br>KEY1<br>KEY2<br>KEY3                                     |                 | VEP C TKIP C    | AES      | 23310        |                     |           |    |
| Auth Mode<br>Encryption<br>WEP Mode<br>KEY1<br>KEY2<br>KEY3<br>KEY4                             |                 | VEP (C TKIP (   | * AE5    | 200          |                     |           |    |
| Auth Mode<br>Encryption<br>WEP Mode<br>KEY1<br>KEY2<br>KEY3<br>KEY4                             |                 | VEP C TKIP C    | * AES    | 200          |                     |           |    |
| Auth Mode<br>Encryption<br>WEP Mode<br>KEY1<br>KEY2<br>KEY3<br>KEY4<br>WPAPSK                   |                 | VEP C TKIP C    | * AE5    |              |                     |           |    |
| Auth Mode<br>Encryption<br>WEP Mode<br>KEY1<br>KEY2<br>KEY3<br>KEY4<br>WPAPSK<br>Authentication |                 | VEP C TKIP C    | ~ AES    |              |                     |           |    |

Note: In PPPoEmode, Wireless configuration is not available.

| MAC Address                        | MAC address of the selected device is shown.                                                                                                    |
|------------------------------------|----------------------------------------------------------------------------------------------------|
| Server Name                        | Name of the selected IP device.                                                                                                    |
| HTTP Port                          | HTTP port number of the IP device for web access to homepage.                                                                                                    |
| ІР Туре                            | How to assign IP address to the device (Select <b>PPPoE</b> in this mode)                                                                                                    |
| PPPoE                              | <ul> <li>User Authentication for PPPoE Connection.</li> <li>PPPoE User: Enter User ID.</li> <li>PPPoE Password: Enter Password for the User ID.</li> <li>PPPoE Password Confirm: Enter the same Password again.</li> </ul>                                                                                                    |
| Authentication<br>(Admin Password) | Password for the IP device.<br>(Default password for Opticom products is " <b>root"</b> unless already changed)                                                                                                    |
| Save Configuration<br>Option       | <ul> <li>Select whether the configured contents is to be saved in the Flash memory or not.</li> <li>Save Configuration: Changed values will be saved in the Flash memory of the device, which means the changes are permanent.</li> <li>Not Saving: Changed values will not be saved in the Flash memory, which means if the IP device is turned off the changes are lost and the previous setting will be applied back.</li> </ul> |
|                                    |                                                                                                    |

*Note: After setting up the network for the IP devices, make sure the IP devices are accessible on the network from your computer. It can be done by running Live View function of the homepage of the IP device's built-in server. Refer to 3.9 Live View section for how to do it.* 

# 3.7. Updating Firmware

Once IP devices are searched and shown on the screen as functioning successfully, you can update the firmware of them in IP Installer program. To do that, first check the firmware version of the device, which you can find on the IP Installer window.

| 🙊 🔁 (       | 0 🔊 🥘        | 9 🏈          | Filter : / | All         |           |         |         |
|-------------|--------------|--------------|------------|-------------|-----------|---------|---------|
| Model       | MAC address  | IP address   | IP Ty      | Server name | HTTP port | Version | Status  |
| FW5870-VR-C | 00306F004D93 | 192.168.2.41 | static     | FW-5870     | 80        | 4.10-06 | Success |
| FW-1173-DS  | 00306F811FB0 | 192.168.2.40 | static     | FW-1173-DS  | 80        | 4.04    | Success |

In the above picture, the firmware version of this product is 4.04 while the latest firmware version available is 4.10-06 as you could see at Opticom's homepage (<u>http://www.opticomtech.com</u>). If you decide to update the

firmware, first download the latest firmware into the hard drive of your computer. Unzip the file if it is compressed.

Then select the IP device to be updated on IP Installer window, then click **Update Firmware** button from the toolbar. The following window will be displayed.

| Model      | Mac Address  | IP Address   | Server Name | Progress | Status | Password | Update                                                                                  |
|------------|--------------|--------------|-------------|----------|--------|----------|-----------------------------------------------------------------------------------------|
| -W-1173-DS | 00306F811FB0 | 192.168.2.40 | FW-1173-DS  | <u>[</u> | Ready  |          | and then click the button to update firmware.                                           |
|            |              |              |             |          |        |          | ALL (Firmware, RAM disk, System, Web)                                                   |
|            |              |              |             |          |        |          | SYSTEM and WEB                                                                          |
|            |              |              |             |          |        |          | Start update                                                                            |
|            |              |              |             |          |        |          | Get version                                                                             |
|            |              |              |             |          |        |          | Enter the password for each columns and click<br>the button to get version of firmware. |
|            |              |              |             |          |        |          | Get version                                                                             |

You may find the **Password** field is empty on the window shown above. If so, click the Password field of the IP device and enter the proper password for the device. You are not allowed to update the firmware if the correct password is not provided.

After the password is entered, the **Start Update** button will be enabled now. Click the button to see the following window for selecting the firmware files.

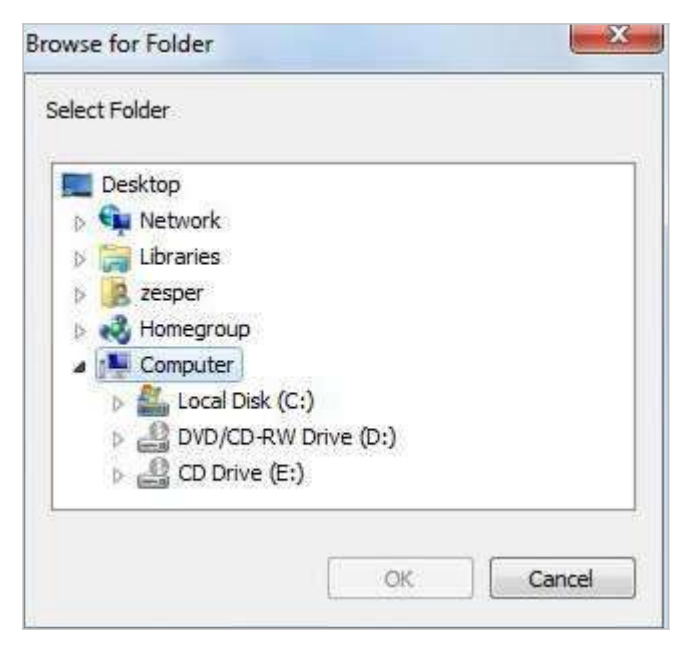

Locate the firmware files on the hard drive and click **OK** button. The firmware updating will start.

| Mac Address  | IP Address                 | Server Name                                        | Progress                                                               | Status                                                                             | Password                                                                                                    |
|--------------|----------------------------|----------------------------------------------------|------------------------------------------------------------------------|------------------------------------------------------------------------------------|----------------------------------------------------------------------------------------------------|
| 00306F811FB0 | 192.168.2.40               | FW-1173-DS                                         | 4%                                                                     | Update firmware is in progress                                                     | ****                                                                                                    |
|              |                            |                                                    |                                                                        |                                                                                    |                                                                                                    |
| D            | lac Address<br>0306F811FB0 | Iac Address IP Address<br>0306F811FB0 192.168.2.40 | Iac Address IP Address Server Name 0306F811FB0 192.168.2.40 FW-1173-DS | Iac Address IP Address Server Name Progress 0306F811FB0 192.168.2.40 FW-1173-DS 4% | Iac Address         IP Address         Server Name         Progress         Status           0306F811FB0         192.168.2.40         FW-1173-DS         4%         Update firmware is in progress |

You can also select multiple IP devices at the same time, and have them start firmware updating in a single step. Select the files to update by using CTRL key as below.

| 🙊 🔁 (       | 0 🔊 🥘        | 1 🌮          | Filter : A | All         |           |         |         |
|-------------|--------------|--------------|------------|-------------|-----------|---------|---------|
| Model       | MAC address  | IP address   | IP Ty      | Server name | HTTP port | Version | Status  |
| FW5870-VR-C | 00306F004D93 | 192,168,2,41 | static     | FW-5870     | 80        | 4.10-06 | Success |
| FW-1173-DS  | 00306F811FB0 | 192.168.2.40 | static     | FW-1173-DS  | 80        | 4.10-06 | Success |

Click **Start Update** button. You will see the update window brought up with multiple IP devices listed.

| Model      | Mac Address  | IP Address   | Server Name | Progress | Status | Password |
|------------|--------------|--------------|-------------|----------|--------|----------|
| W5870-VR-C | 00306F004D93 | 192.168.2.41 | FW-5870     |          | Ready  |          |
| -W-1173-DS | 00306F811FB0 | 192.168.2.40 | FW-1173-DS  |          | Ready  |          |
|            |              |              |             |          |        |          |
|            |              |              |             |          |        |          |
|            |              |              |             |          |        |          |
|            |              |              |             |          |        |          |
|            |              |              |             |          |        |          |
|            |              |              |             |          |        |          |
|            |              |              |             |          |        |          |
|            |              |              |             |          |        |          |
|            |              |              |             |          |        |          |

The rest of the procedure is the same as in the firmware update case for a single IP device.

*Note: The detailed information of firmware files and the procedure can be found in Opticom User's Manual.* 

# 3.8. Filter Configuration

When you need to search only for the IP device having a specific range of MAC or IP addresses, you can do it by using this feature. To set the search condition, click **Filter Configuration** button on the Toolbar, then the following window will show up on the screen.

| Mac Address | 00 30 6F |     |
|-------------|----------|-----|
| IP Range    | 0.0.0.0. | 0.0 |

The first six HEX characters are already filled with 00:30:6F, which is MAC prefix for our products. Put a checkmark **MAC Address** or **IP Range** to set the range for searching.

You can set the range of IP addresses to scan as shown below. In this example, all the IP devices having MAC address starting with 00:30:6F will be listed on the result window after scanning.

| Mac Address | 00 30 6F |                 |
|-------------|----------|-----------------|
| IP Range    | 0.0.0.0  | ~ 0 . 0 . 0 . 0 |

Or you can look for a single IP device having a specific IP address as below.

| Mac Address | 00 3 | 0 6F | 81  | 1F  | BO |   |   |     |     |      |   |
|-------------|------|------|-----|-----|----|---|---|-----|-----|------|---|
| IP Range    | 0    | . 0  | . ( | J . | 0  | ~ | 0 | . 0 | , 0 | - 25 | 0 |

IP Address range for searching can be entered as follows.

| Mac Address | 00 30 | 6F    |    |   |   |          |    |   |   |    |
|-------------|-------|-------|----|---|---|----------|----|---|---|----|
| 🗸 IP Range  | 192 . | 168 . | 2, | 0 | ~ | 192 . 16 | в. | 2 | 3 | 40 |

You may even set both MAC Address and IP Range together at the same time.

| Mac Address | 00 | 30   | 6F  | 81 | 1F | B0 |   |     |       |   |   |    |
|-------------|----|------|-----|----|----|----|---|-----|-------|---|---|----|
| V IP Range  | 19 | 92 . | 168 |    | 2, | 0  | ~ | 192 | , 168 | 2 | 3 | 50 |

After setting the searching range as explained above, click **OK** button. Then IP Installer program window will show

|  | the searching | range on the | top right portion | of the window a | as shown below. |
|--|---------------|--------------|-------------------|-----------------|-----------------|
|--|---------------|--------------|-------------------|-----------------|-----------------|

| IP Installer (v3.0.1) |              |              |          |              |             |             |              |
|-----------------------|--------------|--------------|----------|--------------|-------------|-------------|--------------|
| 🙊 🔁 (                 | 0 🔊 🎯        | 1 6          | Filter : | Mac[00306F81 | 1FB0] IP[19 | 2.168.2.0-1 | 92.168.2.50] |
| Model                 | MAC address  | IP address   | IP Ty    | Server name  | HTTP port   | Version     | Status       |
| FW5870-VR-C           | 00306F004D93 | 192.168.2.41 | static   | FW-5870      | 80          | 4.10-06     | Success      |
| FW-1173-DS            | 00306F811FB0 | 192.168.2.40 | static   | FW-1173-DS   | 80          | 4.10-06     | Success      |
|                       |              |              |          |              |             |             |              |

To start searching with this condition now, click **Search Product** button on the toolbar. The program will start searching and show the result after a moment.

#### 3.9. Live View

Once searching and configuration on IP devices are done, you should make sure that the IP devices are accessible with the new settings. The best way to do it is by connecting the homepage of each IP device's built-in server, and starting Live View feature.

Select Go Product Homepage when you click the mouse right button on the IP device to test.

| 🧶 🔁 🄇       | ) 🔊 🍣        | ۵ 📎 🔮        | <b>\$</b> |                   |                     |         |         |
|-------------|--------------|--------------|-----------|-------------------|---------------------|---------|---------|
| Model       | MAC address  | IP address   | / IP Type | Server name       | HTTP port           | Version | Status  |
| FW5870-VR-C | 00306F004D93 | 192.168.2.41 | static    | FW-5870           | 80                  | 4.10-06 | Success |
| FW-1173-DS  | 00306F811FB0 | 192.168.2.40 | static    | static FW-1173 DS | Go Product Homepage |         | Success |
|             |              |              |           |                   | Setup Product IP    |         |         |

If you select **Go Product Homepage**, the homepage of that device's built-in server will be opened on a new Web browser window as shown below. This is the same result when you click Connect Product Homepage button from the Main Toolbar.

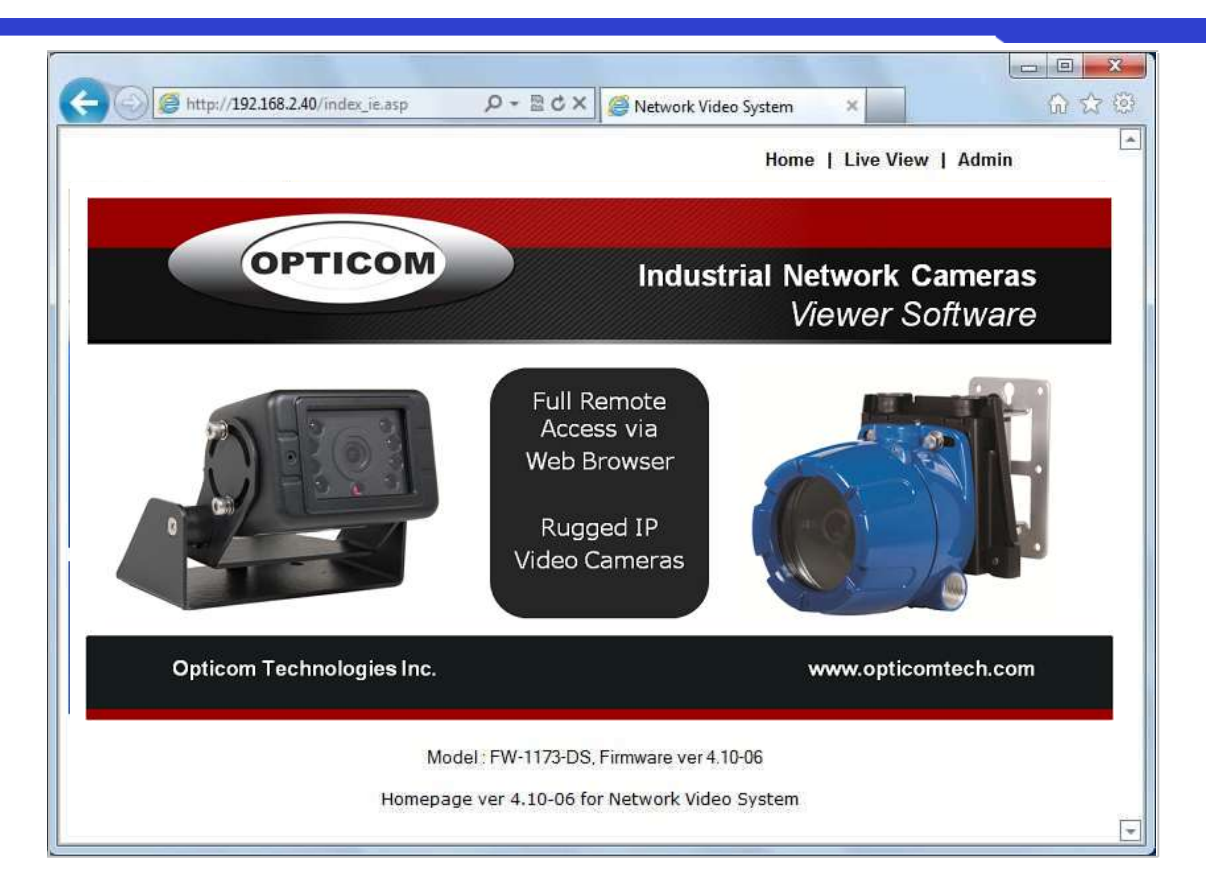

Click Live View on the top right of the window, then SmartViewer ActiveX program will be started. If you have not installed the SmartViewer program before, it will ask a confirmation to install it. Allow it and you will be able to find out whether the configuration by IP Installer program is properly done.

| Note: Refer to SmartViewer User's Manual for detailed information on SmartViewer |  |
|----------------------------------------------------------------------------------|--|
| ActiveX program.                                                                 |  |